# Web端如何执行定期运行记录(文档)

岸基(领导)人员需要首先设置好运行记录的上传周期及预警天数,当到达预警天数时,对应处 理人的工作台会出现运行记录预警任务,同时,对于已经保存、被验收退回的运行记录也会出现在工 作台。

用户登录互海通Web端,默认进入工作台界面,在待处理任务中点击"运行记录",进入运行记 录执行界面,可切换定期/不定期,单据较多时可通过筛选栏或关键字搜索目标项,点击目标记录项右 侧的"上传"

| ) Q                                                       | 工作名           | 18116 船舶监控 | 发现(今日油价)    |                          |                                | 勝系统 🗣 💭 🕄 💿 🥪 李昱 |
|-----------------------------------------------------------|---------------|------------|-------------|--------------------------|--------------------------------|------------------|
| 我的待办                                                      |               |            |             |                          |                                |                  |
| 金部 (6654) ○調 73 思潮 (6533) (街)(28) 通程市批 (324) 第 日本 1、登录互海: | 通Web端,默认进入工作  | 治界面,在待处理   | 全任务中点击"运行记录 | ŧ"                       |                                | 已选择 1项 ∨ 全部船舶 ∨  |
| 待处理任务(6304)<br>运行记录 (73)                                  |               |            |             |                          |                                |                  |
|                                                           |               |            |             |                          |                                |                  |
| ← 运行记录执行                                                  |               |            |             |                          |                                |                  |
| 定期(57) 不定期(16) 不定期退回◀                                     |               |            |             | 当前界面的记录项状态               | 态分为"待上传"、<br>                  | "待提交"、"未通过"      |
| ↑ 可切换定期/不定期                                               | 2、单据较多时,      | 可通过筛选栏或关   | 关键字搜索目标单据→  | 请选择船舶 ✔ 请选择报送部门          | ✓ 書选择执行状态 活选择执行状态              | ▶ 请输入关键字 整整 重置   |
| 表悟编号/名称 记录时间                                              | 上传周期(月) 上传负责者 | 验收者        | 报送部门 🗊      | 船名    所属                 | 月份 待上传<br>待提交                  | 操作               |
| SMI0401-01 / 人员培训程序123                                    | 1 大副          |            |             | 互海1号 2024                | -01 未通过<br>-01 荷上传             | 上传               |
| 1234 / 777                                                | 1 大副          |            |             | 互海1号 2024<br>2 サキンコロサニンコ | -01 待上传<br>马西 占士士 侧山的          | "上生"             |
| 1234 / 2                                                  | 1 大副          |            |             | 3、1次主リ日1小に<br>互海1号 2024  | -01 (加加)<br>-01 (市)<br>-01 (市) | 上传               |

根据执行方式不同分为**三种模式:智能模板、在线编辑、上传附件**。

# 一、智能模板

智能模板分为2.0和1.0版本:

#### 1. 智能模板2.0

以下是"待上传"状态的执行操作:依次点击要填写的区域,填写字段内容,根据需要填写备注,上 传附件,若点击"保存",单据变成"待提交"状态;若点击"提交验收",单据变成"验收中"状 态

|               | 4、依次点击要填写区域,填写字段内容      |                 |                  |     |             |                  | 2024121001<br>SPR0201-1<br>风险评估活动评审报告-智能模板2.0 |
|---------------|-------------------------|-----------------|------------------|-----|-------------|------------------|-----------------------------------------------|
|               | 风险评估活动评审报告<br>SPR0201-1 | 编号: 请输入         |                  |     |             | 所属月份:<br>船舶名称:   | 2024-12<br>互海1号 5、根据需要填写备注、上传附件               |
|               | 上次评审时间                  | 请选择             | 本次评审时间           | 请选择 |             | 执行方式:            | 智能模板2.0 🗞                                     |
|               | 经过评审,下列风险因              | <br> 素及防范措施需要增加 | <br>  、修改完善: 请输/ | λ   |             | <b>會注</b><br>请填写 |                                               |
|               | 按照上述项目, 公司相             | 送文件需要进行如下修      | <b>8</b> 改: 请输入  |     |             |                  |                                               |
|               | 修订责任人 请输入签              | 洺 完成明           | 前间               | 请选择 |             | 附件               |                                               |
|               | 审批人( 请输入签 DP)           | 名 审批            | 前                | 请选择 |             | TIA              |                                               |
|               |                         |                 |                  |     |             |                  |                                               |
|               |                         |                 |                  |     |             | 6                | 、点击"保存",单据变成"待提交"状态;                          |
| 日 可见页码: 1 页面: | : 1/1 字数: 96            |                 |                  |     | — 100% + 「」 | 辰                | ☆☆ 「「「「「「「」」」」」 「「「」」」 「「」」 「「」」 「「」」 「       |
|               |                         |                 |                  |     |             |                  | 保存提交验收                                        |

以下是"待提交"状态的执行操作: (一般是已经"保存"过的运行记录)填写或修改相关内容,根 据需要填写备注、上传附件,点击"提交验收",单据变成"验收中"状态

|          | 运行记录执行                                      |                                       | 3 |
|----------|---------------------------------------------|---------------------------------------|---|
|          | 4、填写或修改相关信息                                 | 文件编号: 2024121001                      |   |
|          |                                             | 表格编号: SPR0201-1                       |   |
|          |                                             | 表格名称: 风险评估活动评审报告-智能模板2.0              |   |
|          | 风险评估活动评审报告                                  | 所属月份: 2024-12                         |   |
|          | SPR0201-1 编号: 2024121001                    | 船舶名称: 互海1号 5、低站需安填与面/工、工行的1千          |   |
|          | 上次评审时间 2024-11-10 本次评审时间 2024-12-10         | 执行方式: 智能摸板2.0 ⊗                       | _ |
|          | タイズ 「ない」 「ない」 「ない」 「ない」 「ない」 「ない」 「ない」 「ない」 | 备注                                    |   |
|          | 1、救生圈、救生艇数量不够,需要补充;<br>2、船舱、甲板、栏杆部分生锈,需要维修。 | 请填写                                   |   |
|          | 按照上述项目,公司相关文件需要进行如下修改:体系文件第X件需要对应做出修改。      | ————————————————————————————————————— |   |
|          |                                             | 上传                                    |   |
|          | 修订责任人 5~ 完成时间 2024-12-10                    |                                       |   |
| <b>⊥</b> | 审批人( 3人 2024-12-10 DP)                      |                                       |   |
| 目 可见页码   | :1 页面: 1/1 字数: 172                          | 6、点击"提交验收",单据变成"验收中"状<br>100% + 「」    | 态 |
|          |                                             | 保存 提交验收                               |   |

以下是"未通过"状态的执行操作:点击"修改"后再次点击"更改内容",修改相关内容后,点击"确认上传"

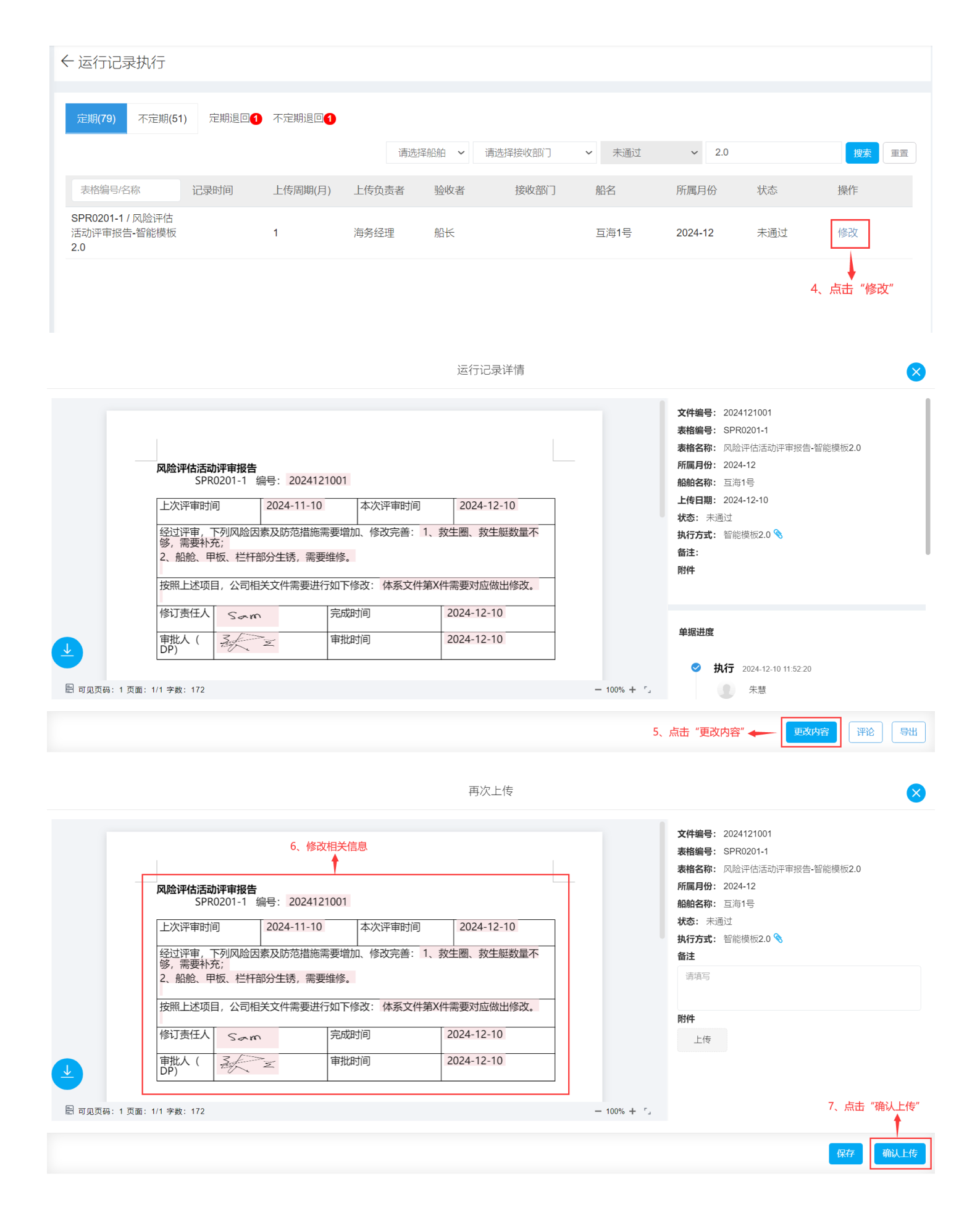

## 2. 智能模板1.0

以下是"待上传"状态的执行操作:根据需要填写备注、上传附件,点击"预览",可在左侧显示框 查看模板填写情况,填写模板信息后,若点击"保存",单据变成"待提交"状态;若点击"提交验 收",单据变成"验收中"状态,并出现在验收人员工作台

|                                                                                                    | 运行记录执行                                                                                          | ⊗                                                                                         |
|----------------------------------------------------------------------------------------------------|-------------------------------------------------------------------------------------------------|-------------------------------------------------------------------------------------------|
| 又除汗色活动汗毒报告·智能爆 III NA JUE /4- JUE /4- J | こうなSP     文件報号: SPR0201.1 4、根据課     教育時: SAS476: SAS474日表出年期後告報年期     編組名称: 国際1号     福建     原原号 | 需要填写备注、上传附件 <del>刺编号</del> : sPR0201-1<br>版7.15                                           |
| 人口 时 日 日 少 9 年 10 日         年 10 日         日 20 9 日 11 日         日 20 9 日 11 日         日 20 9 日         日 20 9 日         1 10 9 19 10 19 10 10 10 10 10 10 10 10 10 10 10 10 10                                                                                                    | 勝件                                                                                              |                                                                                           |
| 拉瓦叶草, 下列风应因素及防犯情施者奏增加、涉仅无律:                                                                                                    | 模板填报<br><del>略号</del><br>读读写<br>本次译曲时间<br>读论译                                                   | 点击"预览", 可在左侧显示框查看模板填写情况 ◆ (%)<br>上XF##60<br>■85# ■<br>经过评单, FM风编组素及纳泡指编需要错加, 输放完善<br>■855 |
| 按照上述项目, 公司相关文件需要进行如下修改;                                                                                                    | 展建上述項目,公司相关文件需要进行如下                                                                             | MSX 例13年入<br>道道可<br>率批人 (DP)<br>道道可                                                       |
| 1 / 1   ⊖ 90% ⊕                                                                                                    | Hitabio<br>Most and                                                                             | 6、点击"保存",单据变成"待提交"状态;<br>点击"提交验收",单据变成"验收中"状态,                                            |
|                                                                                                    | 5、填写模板信息                                                                                        | 并出现在验收人员工作台                                                                               |

以下是"待提交"状态的执行操作: (一般是已经"保存"过的运行记录)填写或修改相关内容后, 点击"提交验收",单据流转至验收人员工作台

|                                                                                                    | 运行证   | 已录执行                                                       | 8                                                |
|----------------------------------------------------------------------------------------------------|-------|------------------------------------------------------------|--------------------------------------------------|
| ▼ 风险评估活动评审报告-智能携                                                                                                    | СЭQSP | 4、可填写或修                                                    | 改相关信息                                            |
|                                                                                                    | Î     | 文件编号: SPR0201-1<br>表格名称: 风险评估活动评审报告-智能模板7.15<br>编码名称: 互海1号 | 激格論号: SPR0201-1<br>所属月份: 2024-07                 |
| 风险评估活动评审报告                                                                                                    |       | <b>H</b> ( <b>江</b> )<br>请请可                               |                                                  |
| SPR0201-1         编号: 071501           上次译审时间         2024年06月15日         本次译审时间         2024年07月15日           经过译审,下列风险因素及防范措施需要增加、修改完卷: |       | NHF<br>① 上行影件<br>卒个上传文件天小不能超过168。<br>模板填报<br>编号            | <u>1008</u><br>上次译和时间                            |
|                                                                                                    |       | 071501<br>本次评曲的问<br>2024-07-15                             | 2024-06-15 前<br>经过择本,下列风险网象及纳范间脑器塑成加,他改完再<br>资率等 |
|                                                                                                    |       | 按照上述项目,公司相关文件需要进行如下修改                                      | 修订责任人                                            |
| 按照上述项目, 公司相关文件需要进行如下修改:                                                                                                    |       | 请填写                                                        | 演員号                                              |
|                                                                                                    |       | 完成时间                                                       | 审批人 (DP)                                         |
|                                                                                                    |       | 请选择                                                        | 请項写                                              |
| 1 / 1   ⊙ 90% ⊕                                                                                                    |       | <b>审批时间</b><br>请选择                                         |                                                  |
|                                                                                                    |       | 5,                                                         | 点击"提交验收",单据流转至验收人员工作台                            |
|                                                                                                    |       |                                                            | (RF) (15,23b)                                    |

以下是"未通过"状态的执行操作:点击"更改内容",在当前界面修改相关信息后,点击"确认上 传"

|                                                                                   | 退回         | 〕详情                                                                                                    |                                                       |
|-----------------------------------------------------------------------------------|------------|----------------------------------------------------------------------------------------------------|-------------------------------------------------------|
| ■ RADEFPECIESDIFFEREE-SERIEL.           风险评估活动评审报告           SERIO2011            | □ Ċ ጏ Q SP | 文件编辑: SPR0201-1<br>末格名称: 风始评估活动评审报告:智能模板7.15<br>編和名称: 五月1号<br>秋志: 未進过<br>指注:<br>附件                                                                               | 表稿論号: SPR0201-1<br>所属月句: 2024-07<br>上代6日期: 2024-07-15 |
| 上次评审时间 2021年06月15日 本次评审时间 2021年07月15日<br>经过评审, 下列风险因素及防范措施需要增加、修改完善:              | -          | 単歴进度<br>● 鉄石 2224.07.15 16.46.45<br>● 株<br>年基<br>密密:<br>● 米<br>単本<br>・<br>・<br>・<br>・<br>・<br>・<br>・<br>・<br>・<br>・<br>・<br>・<br>・                               |                                                       |
| 按照上述项目,公司相关文件需要进行如下修改:                                                            |            | <ul> <li>         ・</li></ul>                                                                                                    |                                                       |
| 1 / 1   ⊝ 90% ④                                                                   | ,.         |                                                                                                    | 4、点击"更改内容"  ● ● ● ● ● ● ● ● ● ● ● ● ● ● ● ● ● ●       |
|                                                                                   | 再次         | 2上传                                                                                                    |                                                       |
| 风险评估活动平审损者-智能模                                                                    | □ C J Q SP | 文件编号: SPR0201-1                                                                                                    | 麦格编号: SPR0201-1                                       |
| <b>风险评估活动评审报告</b><br>SPR0201-1 编号:071501<br>上次评审时间 2021年06月15日 本次评审时间 2024年07月15日 | ī          | <ul> <li>表格名称: 风船评估活动评审报告-智能模拟7.15</li> <li>細胞名称: 百声号</li> <li>状态: 未邀近</li> <li>前注:</li> <li>附件</li> <li>小牛物件</li> <li>卒个上传文件大小不能超近1GB,</li> <li>模板道报</li> </ul> | 所属月始: 2024-07<br>上代日期: 2024-07-15                     |
| 经过评审,下列风险因素及防范措施需要增加、修改完善:                                                        |            | 编号<br>074501                                                                                                    | 上次评审时间                                                |
|                                                                                   |            | 本次评审时间                                                                                                    | 经过评审,下列风险因素及防范措施需要增加、修改完善                             |
|                                                                                   |            | 2024-07-15                                                                                                    | 清道写                                                   |
|                                                                                   |            | 按照上述项目,公司相关文件需要进行如下修改                                                                                                    | 修订责任人                                                 |
|                                                                                   |            | 请填写                                                                                                    | 请項亏                                                   |
| 按照上述项目,公司相关文件需要进行如下修改:                                                            |            |                                                                                                    | ±₩4 (00)                                              |
|                                                                                   |            | j选择                                                                                                    | *************************************                 |
|                                                                                   |            | <b>南批时</b> 间                                                                                                    |                                                       |
|                                                                                   |            | 请沈泽 ៣                                                                                                    |                                                       |

### 二、在线编辑

1 / 1 | 😑 90% 🕀

以下是"待上传"状态的执行操作:点击"适用模板在线填报",根据需要填写备注、上传附件,在 文档在线编辑界面,将光标移动至待填写区域,填写相关信息,填写完成后,点击"完成",然后点 击下方的"保存",单据变成"待提交"状态;点击"提交",单据变成"验收中"状态,并出现在 验收人员工作台。

5、在当前界面,修改相关信息后,点击"确认上传"

保存确认上的

| 🔓 互海科技                                                                                                    |        |                                                          |       | 运行记录执行                                                                                                    |
|----------------------------------------------------------------------------------------------------|--------|----------------------------------------------------------|-------|----------------------------------------------------------------------------------------------------|
| <b>全部菜单 ⊕</b><br>④ 海事对接                                                                                                    |        | ←运行记录执行                                                  |       | 文件编号:         SPR0201-1         表格编号:         SPR0201-1           表格名称:         风险评估活动评审报告:         在线编辑7.15         所属月份:         2024-07           Subscase:         互相-4         E         E         E |
| <ul> <li>印 公告管理</li> <li>①</li> <li>①</li> <li>①</li> <li>①</li> <li>②</li> <li>③</li> <li>③</li> <li>③</li> <li>⑥</li> <li>③</li> <li>⑦</li> <li>⑦</li> <li>0</li> <li>0</li> <li>10</li> <li>10</li> <li></li></ul> | •      | 定期(112) 不定期(23) 定期度回⊙ 不定期退回⊙                             |       | Mg(Ltry         Ling         J           筒洗号                                                                                                    |
| ♣ 船舶管理 ▲ 船员管理                                                                                                    |        | 在线 记录时间 上传演期(月)<br>SPR0201-1 / 风险评估活动评审级<br>告-在线编辑7.15 1 | 上传负责者 | 提示:此为在线编程模板,点击可在线编辑。<br>使用模板在线编程 4、点击"使用模板在线填报",                                                                                                    |
| ☑ 船员费用 Ⅰ 招聘管理                                                                                                    |        |                                                          |       | 根据需要項与省注、上传附件<br>解件<br>全上時期件<br>学生上的学生人の認識[1] (B.                                                                                                    |
| <ul> <li>↑ 维护保养</li> <li>少 维修管理</li> </ul>                                                                                                    |        |                                                          |       | T LUCK ( AV) ( BREAR YOU                                                                                                    |
| ☆ 库存管理 ↓ 采购管理                                                                                                    | ><br>> |                                                          |       |                                                                                                    |
| ₽ 船舶服务 ● 费用管理                                                                                                    |        |                                                          |       |                                                                                                    |
| <ul> <li>航次管理</li> <li>総舶报告</li> </ul>                                                                                                    |        |                                                          |       |                                                                                                    |
| ⊘ 船舶检查                                                                                                    | >      |                                                          |       | <b>保存 置交</b>                                                                                                    |

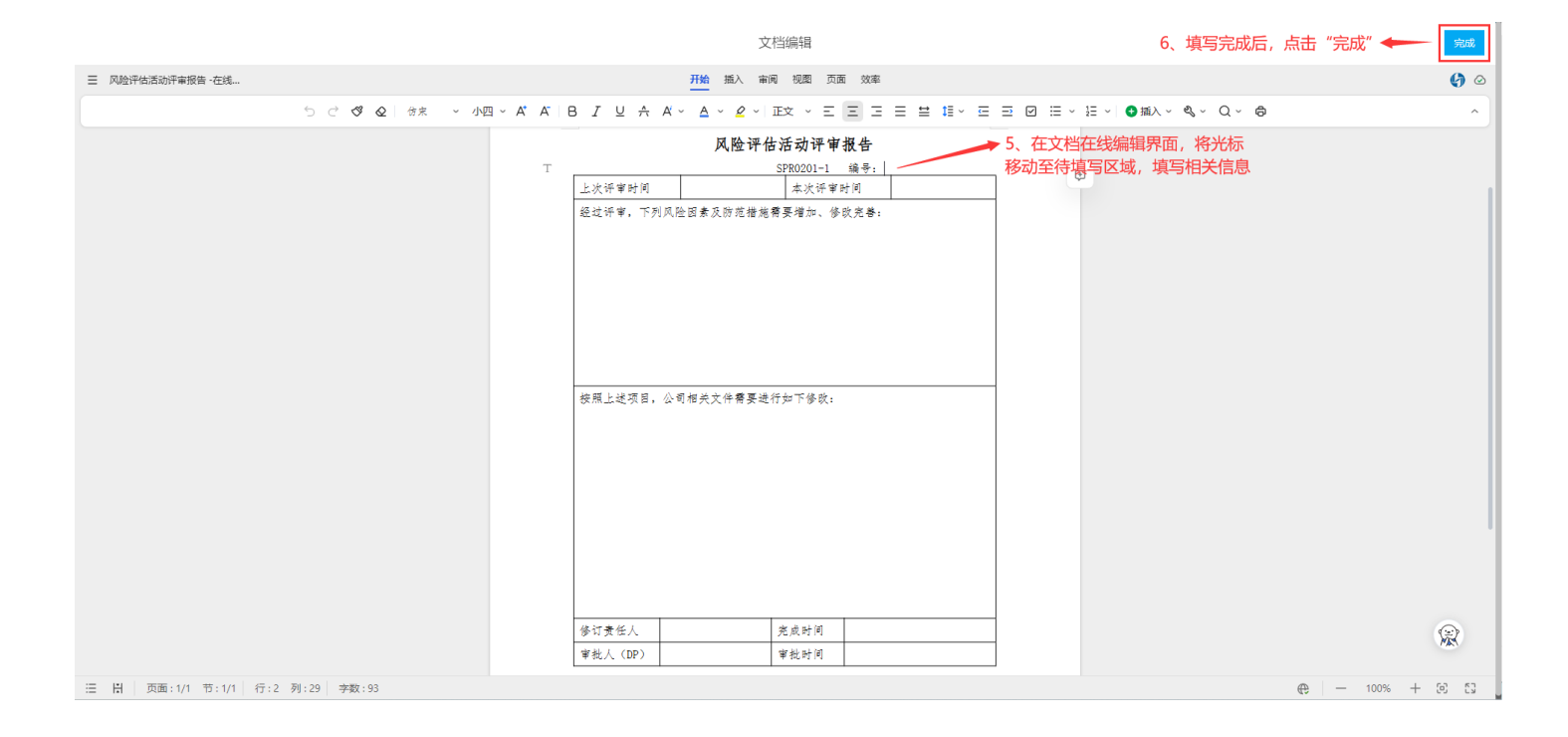

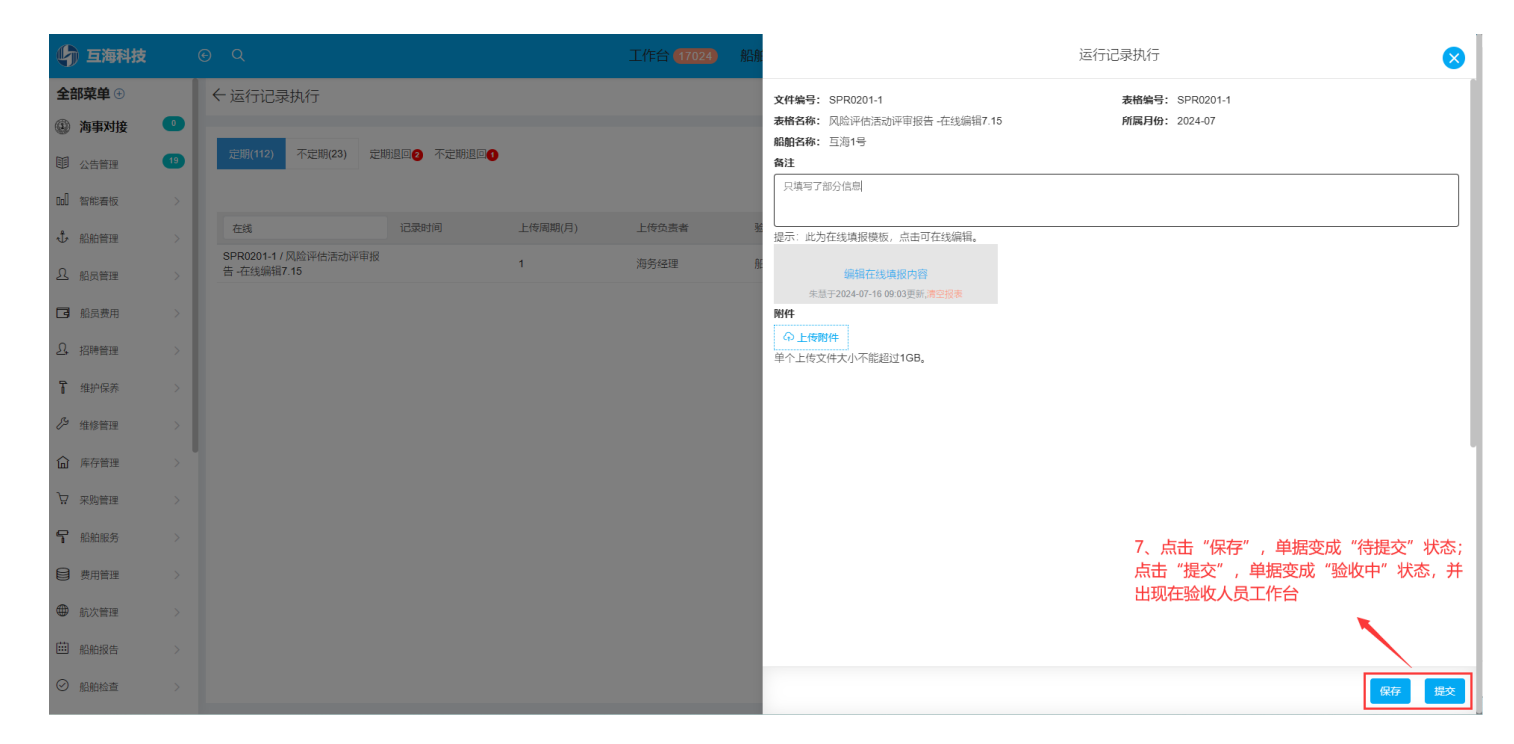

#### 以下是"待提交"状态的执行操作: (一般是已经"保存"过的运行记录)

| 与 互海科技        |   |                                      |         |       | 运行记录执行                                 |
|---------------|---|--------------------------------------|---------|-------|----------------------------------------|
| ╏ 维护保养        |   | ← 运行记录执行                             |         |       | 文件编号: SPR0201-1 表格编号: SPR0201-1        |
| € 维修管理        |   |                                      |         |       | 表格名称:风险评估活动评审报告-在线编辑7.15 所属月份: 2024-07 |
| 命 库存管理        |   | 定期(113) 不定期(23) 定期退回② 不定期退回●         |         |       | 臨船名称: 互海1号<br>裔注                       |
| ₩ 采购管理        |   |                                      |         |       | 只填写了部分信息                               |
| ₽ 船舶服务        |   | 7.15 记录时间                            | 上传周期(月) | 上传负责者 | 退示: 此为在线境振模板,点击可在线编辑。                  |
| ● 费用管理        |   | SPR0201-1 / 风险评估活动评审报<br>告 -在线编辑7.15 | 1       | 海务经理  | 编辑在线编辑内容                               |
| ● 航次管理        |   | SPR0201-1 / 风险评估活动评审报<br>告-智能模板7.15  | 1       | 海务经理  | 朱慧于2024-07-16 09 03更新。南空报表<br>附件       |
| □ 船舶报告        |   | SPR0201-1 / 风险评估活动评审报<br>告-上传附件7.15  | 1       | 海务经理  | ● 上传期件     単个上作文件大小不能超过1GB。            |
| ⊘ 船舶检查        |   |                                      |         |       |                                        |
| ① 体系管理        |   |                                      |         |       | ◆ 4. 根据需要填写或修改相关信息                     |
| 体系文件          |   |                                      |         |       |                                        |
| 审核管理          |   |                                      |         |       |                                        |
| 安全检查          |   |                                      |         |       |                                        |
| 运行记录          |   |                                      |         |       |                                        |
| 记录执行          |   |                                      |         |       | 5   方土"坦尔"  并提这样不吸收,是于作头               |
| 记录设置          |   |                                      |         |       | 3、从田、延文,中据则将主题收入以工作日                   |
| 体系归档          |   |                                      |         |       |                                        |
| <b>岸</b> 海务管理 | > |                                      |         |       | 一般                                     |

以下是"未通过"状态的执行操作:点击"更改内容",根据需要点击"编辑在线填报内容"进行编辑或上传附近,然后点击"确定上传"

| 崎 互海科技        |   |                                      |           |         |       | 16                                                       | 退回详情                                  |
|---------------|---|--------------------------------------|-----------|---------|-------|----------------------------------------------------------|---------------------------------------|
| 1 维护保养        | > | ←运行记录执行                              |           |         |       | 文件编号: SPR0201-1                                          | 表格编号: SPR0201-1                       |
| ∽ 维修管理        |   | _                                    |           |         |       | 表格名称: 风险评估活动评审报告 -在线编辑7.15<br>船舶名称: 百海1号                 | 所属月份: 2024-07<br>上传日期: 2024-07-16     |
| 命 库存管理        |   | 定期(113) 不定期(23) 定期進                  | 回日 不定期退回日 |         |       |                                                          |                                       |
| ☆ 采购管理        |   |                                      |           |         |       | 資注 只填号了部分信息<br>提示:此为在线填报模板,点击可在线预览。                      |                                       |
| <b>冒</b> 船舶服务 |   | 7.15                                 | 记录时间      | 上传周期(月) | 上传负责者 | 查若在线境报内容                                                 |                                       |
|               | > | SPR0201-1 / 风险评估活动评审报<br>告 -在线编辑7.15 |           | 1       | 海务经理  | 193                                                      | 4、点击"更改内容"                            |
| 航次管理          |   | SPR0201-1 / 风险评估活动评审报<br>告-智能模板7.15  |           | 1       | 海务经理  | 99                                                       | • • • • • • • • • • • • • • • • • • • |
| □ 船舶报告        |   |                                      |           |         |       | 单振进度                                                     | <b>亚文小</b> 容 评论 导出                    |
| ⊘ 船舶检查        |   |                                      |           |         |       | ● 执行 2024-07-16 09:22:47                                 |                                       |
| ① 体系管理        |   |                                      |           |         |       | . 朱慧                                                     |                                       |
| 体系文件          |   |                                      |           |         |       |                                                          |                                       |
| 审核管理          |   |                                      |           |         |       | 朱二                                                       |                                       |
| 安全检查          |   |                                      |           |         |       |                                                          |                                       |
| 运行记录          |   |                                      |           |         |       | ● 验收- 船长 2024-07-16 09:23:41                             |                                       |
| 记录执行          |   |                                      |           |         |       | () 朱慧                                                    |                                       |
| 记录设置          |   |                                      |           |         |       | 頃北信忌朴允元堂<br>签名:<br>▲ ▲ ▲ ▲ ▲ ▲ ▲ ▲ ▲ ▲ ▲ ▲ ▲ ▲ ▲ ▲ ▲ ▲ ▲ |                                       |
| 体系归档          |   |                                      |           |         |       |                                                          |                                       |
| <b>岁</b> 海务管理 | > |                                      |           |         |       |                                                          |                                       |

| 与 互海科技          |   |                                     |           |           |       |                                   | 再次上传                  | $\bigotimes$ |
|-----------------|---|-------------------------------------|-----------|-----------|-------|-----------------------------------|-----------------------|--------------|
| ↑ 维护保养          | > | ←运行记录执行                             |           |           |       | <b>文件编号:</b> SPR0201-1            | 表格编号: SPR0201-1       |              |
| ∥ 维修管理          |   |                                     |           |           |       | <b>表格名称:</b> 风险评估活动评审报告 -在线编辑7.15 | 所属月份: 2024-07         |              |
| 命 库存管理          |   | 定期(113) 不定期(23) 定期退                 | 四8 不定期退回0 |           |       | 船舶名称: 互泻1号<br>状态: 未通过             | 上传日期: 2024-07-16      |              |
|                 |   |                                     |           |           |       | <b>备注</b> 只填写了部分信息                |                       |              |
| ₩ 米购管理          |   | 7.15                                | 1770110   | ト佐国期(日)   | 上住马主卡 | 提示:此为在线填报模板,点击可在线编辑。              | →→→ 5、根据需要点击"编辑在线填报内容 | 孥"           |
| ₽ 船舶服务          | > | 7.15<br>SPD0201.1 / 风险速估汗动速度据       | 1696 MIRI | 上16/周州(月) | 上设贝贾省 | 编辑在线填报内容                          | 进行编辑或上传附件             |              |
|                 |   | 告 -在线编辑7.15                         |           | 1         | 海务经理  | 集基于2024-07-16 09:03更新;清空损表<br>附件  |                       |              |
| 前次管理            |   | SPR0201-1 / 风险评估活动评审报<br>告-智能模板7.15 |           | 1         | 海务经理  | 命上传附件                             |                       |              |
| (iii) enecutare |   |                                     |           |           |       | 单个上传文件大小不能超过1GB。                  |                       |              |
| ■ 胎舶报告          |   |                                     |           |           |       |                                   |                       |              |
| ◎ 船舶检查          |   |                                     |           |           |       |                                   |                       |              |
| ① 体系管理          |   |                                     |           |           |       |                                   |                       |              |
| 体系文件            |   |                                     |           |           |       |                                   |                       |              |
| 审核管理            |   |                                     |           |           |       |                                   |                       |              |
| 安全检查            |   |                                     |           |           |       |                                   |                       |              |
|                 |   |                                     |           |           |       |                                   |                       |              |
| 运行运来            |   |                                     |           |           |       |                                   |                       |              |
| 记录执行            |   |                                     |           |           |       |                                   | 6、点                   | 击"确认上传"      |
| 记录设置            |   |                                     |           |           |       |                                   |                       | <b>†</b>     |
| 体系归档            |   |                                     |           |           |       |                                   |                       |              |
| <b>串</b> 海务管理   | > |                                     |           |           |       |                                   |                       | 保存确认上传       |

三、上传附件

以下是"待上传"状态的执行操作: 根据需要填写备注、上传附件后,点击"保存",单据变成"待 提交"状态; 点击"提交验收",单据变成"验收中"状态,并出现在验收人员工作台

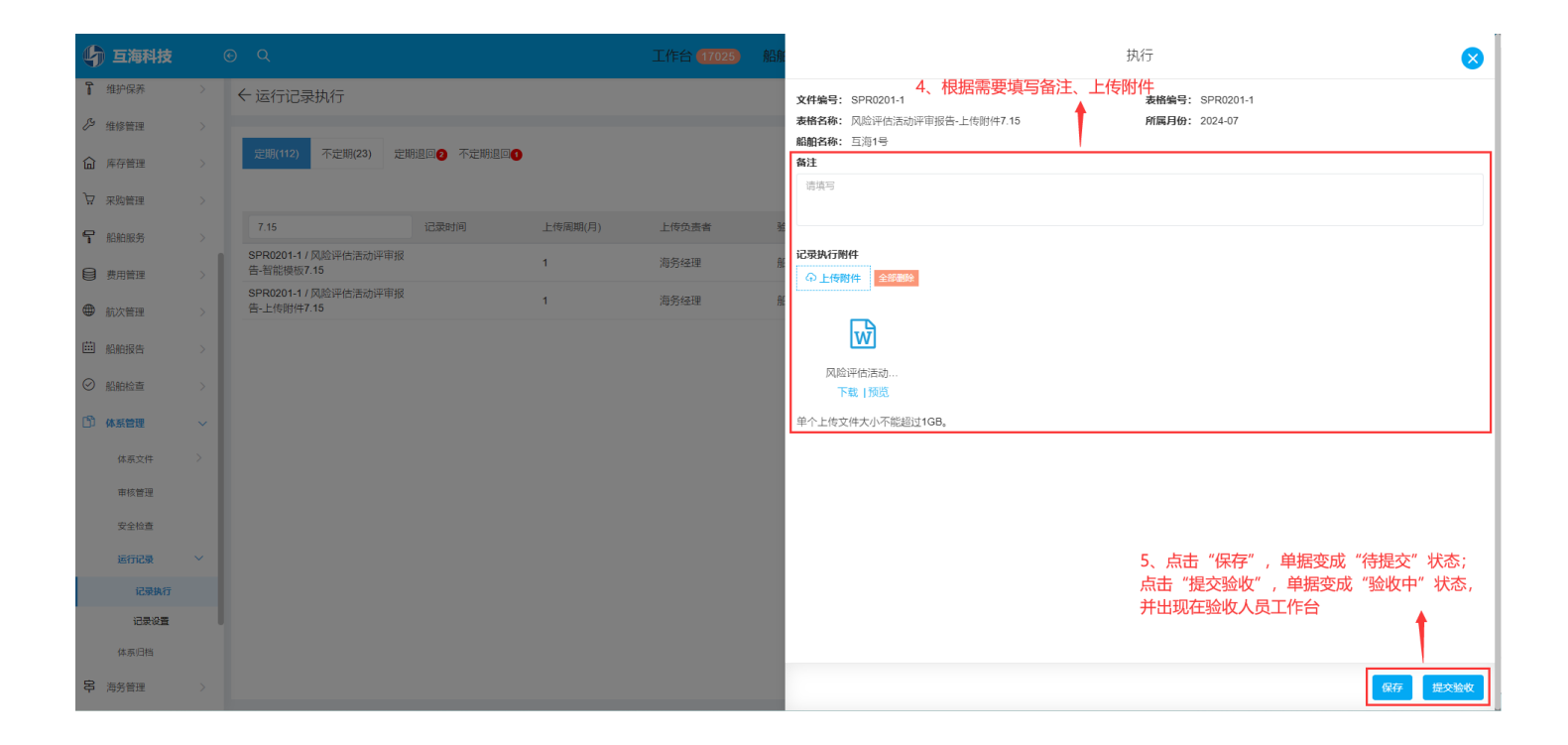

以下是"待提交"状态的执行操作: (一般是已经"保存"过的运行记录)根据需要修改备注或重新 上传附件,点击"提交验收",单据流转至验收人员工作台

| 与 互海科技 | ( | € Q                                 | 工作台 (17025    | 船  | 执行                                                   |
|--------|---|-------------------------------------|---------------|----|------------------------------------------------------|
| ╏ 维护保养 | > | ← 运行记录执行                            |               |    | 4、根据需要修改备注或重新上传附件<br>文件编号: SPR0201-1 表相编号: SPR0201-1 |
| ₽ 维修管理 |   |                                     |               |    | 表格名称: 风险评估活动评审报告-上传附件7.15 所属月份: 2024-07              |
| 命 库存管理 |   | 定期(112) 不定期(23) 定期退回② 不定期退回①        |               |    | Ai配合称: 旦供1支                                          |
| ₩ 采购管理 |   |                                     |               |    | 风险评估活动评审报告见附件。                                       |
| ₽ 船舶服务 |   | 7.15 记录时间                           | 上传周期(月) 上传负责者 | ι. |                                                      |
| ₿ 费用管理 | > | SPR0201-1 / 风险评估活动评审报<br>告-上传谢件7.15 | 1 海务经理        | ł  | 记录外行附件<br>① 上传预件 金融新                                 |
| 航次管理   |   | SPR0201-1 / 凤险评估活动评审报<br>告-智能模板7.15 | 1 海务经理        | f  |                                                      |
| 曲 船舶报告 |   |                                     |               |    | ₩<br>Į                                               |
| ⊘ 船舶检查 |   |                                     |               |    | 风险评估活动<br>下载 1预宽                                     |
| 白 体系管理 |   |                                     |               |    | 单个上传文件大小不能超过1GB。                                     |
| 体系文件   |   |                                     |               |    |                                                      |
| 审核管理   |   |                                     |               |    |                                                      |
| 安全检查   |   |                                     |               |    |                                                      |
| 运行记录   |   |                                     |               |    |                                                      |
| 记录执行   |   |                                     |               |    | C 点土"坦大险收"   英语法林云险收入马丁佐会                            |
| 记录设置   |   |                                     |               |    | 3、从面、旋交短收 , 単婚派特主短收入页上1F日                            |
| 体原归档   |   |                                     |               |    |                                                      |
| ₽ 海务管理 |   |                                     |               |    | 保存提次验收                                               |

以下是"未通过"状态的执行操作:点击"更改内容",根据需要修改备注信息、删除及重新上传附 件,然后点击"确认上传"

| 与 互海科技        | l | ΘQ                                   | -       | 工作台 (17025) 船 | 退回洋情                                                                        | × |
|---------------|---|--------------------------------------|---------|---------------|-----------------------------------------------------------------------------|---|
| ╏ 维护保养        | > | ← 运行记录执行                             |         |               | 文件编号: SPR0201-1 表格编号: SPR0201-1                                             |   |
| ♪ 维修管理        |   | _                                    |         |               | 表格名称:风险评估活动评审报告-上传附件7.15 所属月份: 2024-07<br>創新名称: 百濟1号 上传用明: 2024-07          |   |
| 命 库存管理        |   | 定期(113) 不定期(23) 定期退回● 不定期退回●         |         |               |                                                                             |   |
| ₩ 采购管理        |   |                                      |         |               | <b>状态</b> : 未通过<br>备注: 风险评估洁动评审报告 见附件。                                      |   |
| ♀ 船舶服务        |   | 7.15 记录时间                            | 上传周期(月) | 上传负责者         | <sup>2</sup> 记录执行附件                                                         |   |
|               | > | SPR0201-1 / 风脸评估活动评审报<br>告-上传附件7.15  | 1       | 海务经理          |                                                                             |   |
| ● 航次管理        |   | SPR0201-1 / 风险评估活动评审报<br>告 -在线编辑7.15 | 1       | 海务经理          | ž W                                                                         |   |
| 曲 船舶报告        |   | SPR0201-1 / 风险评估活动评审报<br>告-智能模板7.15  | 1       | 海务经理          | 风险评估活动<br>下载 1预送                                                            |   |
| ⊘ 船舶检查        |   |                                      |         |               |                                                                             | - |
| ① 体系管理        |   |                                      |         |               | 单据进度                                                                        |   |
| 体系文件          |   |                                      |         |               | 其行 2024-07-16 10:00:01                                                      |   |
| 审核管理          |   |                                      |         |               | 朱慧                                                                          |   |
| 安全检查          |   |                                      |         |               |                                                                             |   |
| 运行记录          |   |                                      |         |               | ケー                                                                          |   |
| 记录执行          |   |                                      |         |               |                                                                             |   |
| 记录设置          |   |                                      |         |               | ● 验收— 船长 2024-07-16 10.08:47 4、 点击 "更改内容"                                   |   |
| 体系归档          |   |                                      |         |               |                                                                             |   |
| ₿ 海务管理        |   |                                      |         |               | 東政内容 評论 寻找                                                                  | d |
|               |   |                                      |         |               |                                                                             |   |
| 与 互海科技        |   |                                      |         |               | 再次上传                                                                        | × |
| 1 维护保养        |   | ←运行记录执行                              |         |               | 文件编号: SPR0201-1 表档编号: SPR0201-1                                             |   |
| ₽ 维修管理        |   |                                      |         |               | 表格名称:风龄评估活动评单报告-上传谢件7.15 所属月份: 2024-07<br>船舶名称: 三浩1号 5、根据需要修改备注信息、删除及重新上传附件 |   |
| 命 库存管理        |   | 定期(113) 不定期(23) 定期退回● 不定期退回●         |         |               | <b>状态:</b> 未通过<br>各社                                                        | 4 |
| ₩ 采购管理        |   |                                      |         |               | 风险评估活动评审报告见附件。                                                              |   |
| <b>~</b> 船舶服务 |   | 7.15 记录时间                            | 上传周期(月) | 上传负责者         |                                                                             | _ |
|               |   | 告-上传附件7.15                           | 1       | 海务经理          | 2 の上情期件 全部総理                                                                |   |
| ● 航次管理        |   | SPR0201-17风险评估活动评单报<br>告-在线编辑7.15    | 1       | 海务经理          |                                                                             |   |
| 曲 船舶报告        |   | SPR0201-17风险评估活动评审报<br>告-智能模板7.15    | 1       | 海务经理          |                                                                             |   |
| ⊘ 船舶检查        |   |                                      |         |               | New Fill GAU<br>下数 1500                                                     |   |

#### 体系文件 ❷ 申请 2024-07-16 10:00:01 审核管理 朱慧 签名: 安全检查 张三 6、点击"确认上传" 记录设备 ● 验收- 船长 2024-07-16 10:08:47 ● 朱慧

1

#### 下一步:

运行记录执行完毕后,根据运行记录设置(如有验收步骤),单据流转至验收人员工作台。